## Information über die Fehlzeiten von Lehrlingen über das elektronische Klassenbuch WebUntis

Sehr geehrte Damen und Herren!

Die Tiroler Fachberufsschule für Bautechnik erfasst sämtliche Absenzen ihrer Schülerinnen und Schüler im elektronischen Klassenbuch "WebUntis". Um Ihnen die Möglichkeit zu bieten aktuell über die Abwesenheiten Ihrer Lehrlinge unterrichtet zu sein, werden für jede Firma Zugangsdaten angelegt. Nach dem Login können Sie in Echtzeit die Anwesenheit Ihrer Lehrlinge und deren Stundenplan abfragen.

Aufrufen des elektronischen Klassenbuches WebUntis.

Hier gibt es drei Möglichkeiten:

- Über die Homepage der Schule bautechnik.tsn.at und den Button Sprechstunden oder Stundenpläne
- Über den Direktlink <u>https://poly.webuntis.com/WebUntis/?school=bs-bau#/basic/main</u>
- Über die Untis Homepage (Eingabe TFBS Bautechnik bei Schulname)

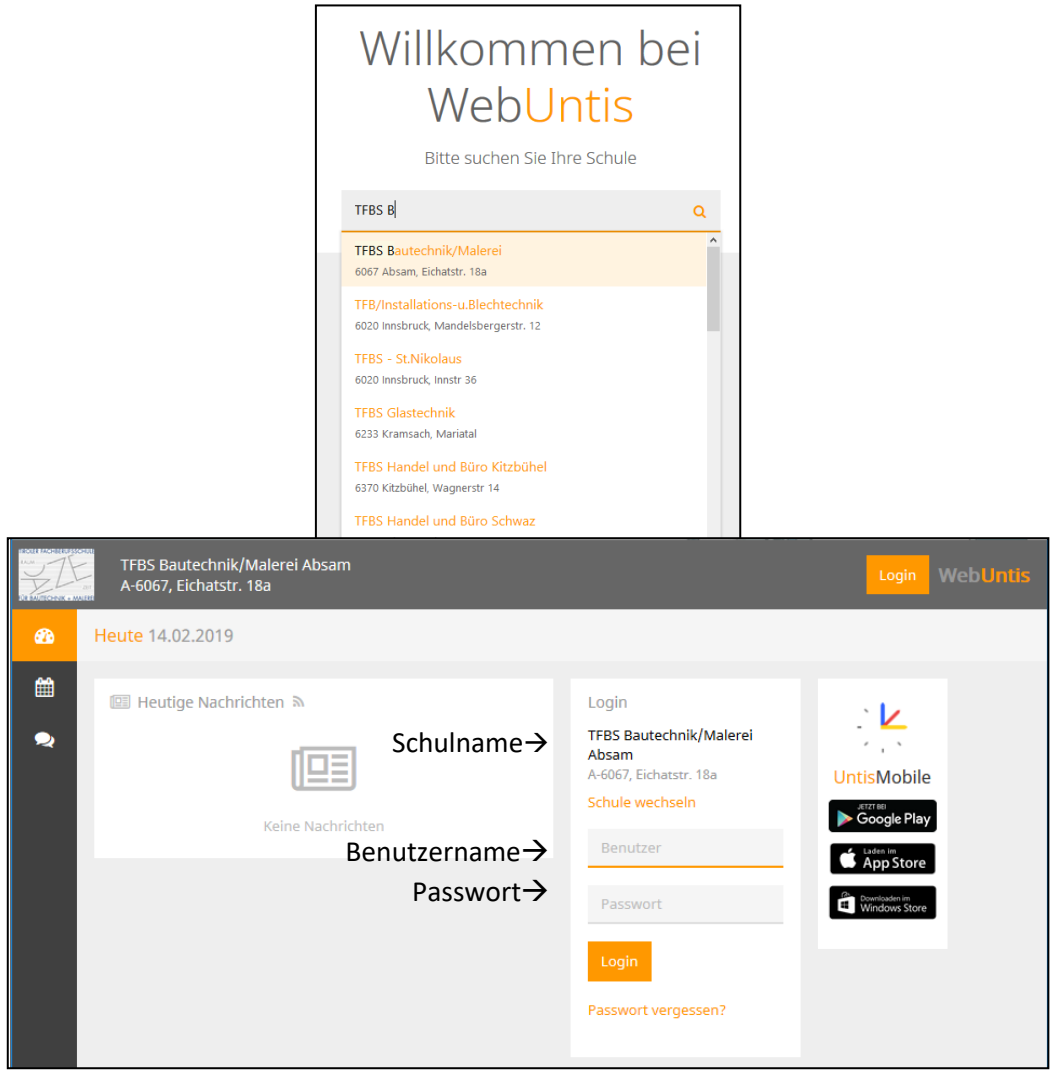

|    |   | TFBS Bautechnik/Mal<br>A-6067, Eichatstr. 18a      | erei Absam           |        |           |          |          |                         |          |  |
|----|---|----------------------------------------------------|----------------------|--------|-----------|----------|----------|-------------------------|----------|--|
|    |   |                                                    | 2018/2019            | → 🎽    | om<br>Tom | Simone   | 4        | Abmelden (STRABAG_test) | WebUntis |  |
| 1. | æ | Heute 21.02.2019                                   |                      |        |           |          |          |                         | 1        |  |
|    | Ê | 1 Info                                             |                      |        |           | 💷 Heutig | ge Nachi | richten 🔊               |          |  |
|    | 2 | ② Letzte Anmeldung:21                              | .02.2019 13:33       |        |           |          |          |                         |          |  |
|    | Û | Sie haben keine E-Mail in ihrem Profil hinterlegt. |                      |        |           |          |          |                         |          |  |
|    |   | 🛗 Heutiger Stundenp                                | lan                  |        | •         |          |          | Keine Nachrichten       |          |  |
|    |   |                                                    |                      |        |           |          |          |                         |          |  |
|    |   | Bitte wäh                                          | len Sie einen Schüle | r aus. |           |          |          |                         |          |  |

1. Nach dem Log-in befinden Sie sich auf der sog. Tagesansicht.

۵

₽

Bei dem Personenicon können Sie Benutzereinstellungen vornehmen (z. B. Passwort ändern)

|    |                     |   | TFBS<br>A-60   | Bautechn<br>67, Eichats                                 | ik/Male<br>tr. 18a                       | rei Absa                               | am                                          |                    |                                                          |                       |                       |                                                        |                                             |                     |                   |                    |
|----|---------------------|---|----------------|---------------------------------------------------------|------------------------------------------|----------------------------------------|---------------------------------------------|--------------------|----------------------------------------------------------|-----------------------|-----------------------|--------------------------------------------------------|---------------------------------------------|---------------------|-------------------|--------------------|
|    |                     |   |                |                                                         |                                          | 2018/2                                 | 2019                                        | •                  | - Alle                                                   | om<br>Tom             | ()<br>Simone          | 🚨 🗛                                                    | melden (STRA                                | BAG_test            | ) We              | bUntis             |
|    | æ                   | R | Klas           | se 🙎                                                    | Schüle                                   | er                                     |                                             |                    |                                                          |                       |                       |                                                        |                                             |                     | ?                 | Ø)                 |
| 2. | <ul> <li></li></ul> |   | M1c<br>Klasse  | nvorstand:                                              | ▼<br>Hirzinge                            | <b>+</b>                               | 18.02.20                                    | 19                 | ÷                                                        | •                     |                       |                                                        |                                             | Ť                   | ₽                 | ٥                  |
|    |                     |   |                | M                                                       | <b>0.</b> 18.02.                         |                                        | [                                           | <b>Di.</b> 19      | 0.02.                                                    | Mi.                   | 20.02.                | Do.                                                    | 21.02.                                      |                     | <b>Fr.</b> 22.02  |                    |
|    |                     |   | 07:55<br>08:45 | <del>07:55</del><br><mark>Lechner H</mark><br>M1c_A 1-1 | 07:55<br>ar <mark>Wimr</mark><br>4. M1c_ | <mark>ner Ru</mark> r<br>A <u>1-15</u> | 07:55<br>Graber U                           | C<br>Urik Z        | )7:55<br>Zobl Kathari                                    | 07:55<br>Graber Ulrik | 07:55<br>Siebenförch  | 07:55<br><mark>Lechner Ha</mark><br>M1c_A 1-1 <u>4</u> | 07:55<br>Mimmer Ruo<br>M1c_A 1-1 <u>5</u>   | 07:55               | 07:55             | 07:55              |
|    |                     |   | 08:45<br>09:35 | 08:45<br><mark>Graber Uli</mark><br>M1c_A 1-1           | 08:45<br>rik Siebe<br>4. M1c_            | nförch<br>A 1-15                       | M1c_P 1-                                    | 14 M               | M1c_P 1-15<br>09:35                                      | M1c_A 1-14<br>09:35   | M1c_A 1-15<br>09:35   | 08:45<br>Walch Gerh<br>M1c_D 1-1 <u>4</u>              | 08:45<br>Obholzer Ste<br>M1c_D 1-1 <u>5</u> |                     |                   |                    |
|    |                     |   | 09:45<br>10:35 | 09:45<br>Quinte<br>M1c_RL                               | <del>ro Wolfg</del>                      | <del>lang</del><br>-14                 | 09:45<br><mark>Lechner  </mark><br>M1c_A 1- | 0<br>Har V<br>14 N | 09:45<br><mark>Vimmer Ru</mark> (<br>M1c_A 1-1 <u>5.</u> | 09:45<br>Harb Walter  | 09:45<br>Jirka Günthe | 09:45<br><mark>Mühlbacher</mark><br>M1c_B 1-1 <u>4</u> | 09:45<br>Harb Walter<br>M1c_B 1-1 <u>5</u>  | Hirzinge<br>M1cE-21 | Höpper<br>M1cE-20 | Huber S<br>M1cE-19 |
|    |                     |   | 10:35          | 10:35 <b>0</b> 4                                        | 0 <del>:35</del> 1                       | 0:35                                   | 10:35                                       | 1                  | 0:35                                                     | M1c_B 1-14            | M1c_B 1-15            | 10:35                                                  | 14/-16                                      |                     |                   |                    |

2. Der zweite Menüpunkt beinhaltet die Stundenplandarstellung. Hier können die relevanten Klassen, bzw. die Stundenpläne der Lehrlinge ausgewählt werden.

Hier kann der Stundenplan in der Druckansicht dargestellt werden.

In der Stundenplanansicht der Schüler/innen werden auch etwaige Religionsabmeldungen bzw. Befreiungen berücksichtigt, diese werden als leeres

Feld angezeigt. Dies findet man beim Schülerstundenplan

|    |               | TFBS Bautechnik/Maler<br>A-6067, Eichatstr. 18a       | rei Absam           |                    |              |                             |                         |
|----|---------------|-------------------------------------------------------|---------------------|--------------------|--------------|-----------------------------|-------------------------|
|    |               | l                                                     | 2018/2019 -         | Alle               | ()<br>Simone | Abmelden (STRABAG_te        | <sup>st)</sup> WebUntis |
|    | <b>2</b> 2    | Sprechstunden                                         |                     |                    |              |                             | S)                      |
| 3. | ∰<br><b>_</b> | Klasse 🔻                                              | <b>←</b> 18.02.2019 | <b>&gt;</b>        | ,            | • Schule: +43 (0)5223 54356 |                         |
|    | æ             | Lehrerin/Lehrer                                       | Datum               | Zeitraum           | Std.         | E-Mail Adresse              |                         |
|    |               | BD Ing. Mag. BEd.<br>Ehrenstrasser Reinhard<br>(EhRe) |                     | Nach Vereinbarung! |              | re.ehrenstrasser@tsn.at     | ^                       |
|    |               | DiplHTL-Ing. BEd. Eller<br>Gottfried (ElGo)           | Mo 18.02.           | 13:50 - 14:40      | 7            | g.eller@tsn.at              |                         |
|    |               | pret carbon comment (carbo                            |                     | 14.50 15.40        |              |                             |                         |

3. Die Sprechstundenansicht bietet die Möglichkeit die Anzeige auf die gewünschte Klasse einzuschränken.

Bei diesen Icons kann die Sprechstundenliste als PDF, Excel- oder Word-Datei exportiert werden.

|    |             | TFBS Bai<br>A-6067, I                                                                                                    | utechnik/Mal<br>Eichatstr. 18a | erei Absam           |                                              | 2018/2 | 2019 👻 | Alle | Tom        | ()<br>Simone | 4            | Abmelden (STRABAG_test) | WebUntis |
|----|-------------|----------------------------------------------------------------------------------------------------|--------------------------------|----------------------|----------------------------------------------|--------|--------|------|------------|--------------|--------------|-------------------------|----------|
|    | <b>6</b> 26 | Meine Dat                                                                                                    | en                             |                      |                                              |        |        |      |            |              |              |                         | 1        |
|    | Ħ           | 🎮 Offen                                                                                                    | e Abwesenhe                    | i <b>ten</b> Schulja | hr                                           |        | ÷      | Ð    | Prüfungen  | Eine Wocl    | he in die Zu | ikunft                  | ÷        |
| 4. | <b>∼</b>    | In der Vergangenheit Simone Mo 18.02, 07:55 bis Mo 18.02, 08:45                                                            |                                |                      |                                              | Vers   | pätung |      |            |              |              |                         |          |
|    |             | Tom                                                                                                    | Mi 20.02.0                     | 17:55 bis            | Mi 20.02. 17:20                              | Arzti  | besuch |      |            |              | Keine        | e Prüfungen             |          |
|    |             | C Befreiungen Ab dem aktuellen Tag<br>Do 21.02 jeden 00:00 - Entscheid der T<br>Simone Fr 26.04. Tag 00:00 Bautechnik, Zl. |                                | r TFBS F<br>Zl.: F   | FG1 ohne<br>FG1 ohne<br>Religion ohne<br>BFE |        | Noten  |      |            |              | ÷            |                         |          |
|    |             |                                                                                                    |                                |                      |                                              |        |        |      | Keine Note |              |              |                         |          |

4. Im Menüpunkt "Meine Daten" werde der Prüfungskalender, etwaige Befreiungen sowie die Abwesenheiten dargestellt.

Zu beachten ist, dass voreingestellt nur "offene Abwesenheiten" angezeigt werden, d.h. Abwesenheiten, die nicht als "entschuldigt" oder "nicht entschuldigt" markiert sind.

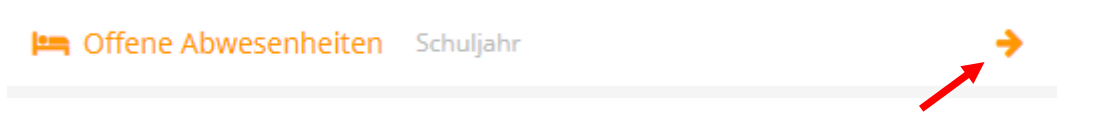

Durch einen Klick auf das Pfeilsymbol rechts können sämtliche Fehlzeiten angezeigt werden.

Einen übersichtlichen Ausdruck der Fehlzeiten (PDF) können Sie hier erstellen.

|              |                     | ₽ | X | B |
|--------------|---------------------|---|---|---|
| Status       | Text                |   |   |   |
| entschuldigt | Anruf: Schüler      |   |   |   |
| entschuldigt |                     |   |   |   |
| entschuldigt | Anruf: Schüler Stau |   |   |   |

Wenn Sie Informationen über vergangene Lehrgänge benötigen, empfiehlt sich folgende Vorgangsweise: Statt "Jahr" umschalten auf "Monat" um den gewünschten Zeitraum anzuzeigen

| Meine Abwesenheiten | Fehlzeiten |            |   |
|---------------------|------------|------------|---|
| ← 01.12.2017        | → Monat    | ▼ - Alle - | • |

Bei Fragen können sie sich jederzeit an uns wenden!

| email Schule:       | bautechnik@tsn.at |
|---------------------|-------------------|
| email Roman Vogler: | r.vogler@tsn.at   |
| oder telefonisch:   | +43 (0)5223 54356 |